Multistrada 1200 MultiToolLite 1.3 Updated – JULY 30th, 2014 – GooglePlay Version 3 Manual – 22nd Apr 2015 BETA TESTING

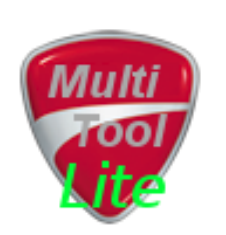

[Get the PDF version]

# **Table of Contents**

| Multistrada 1200 MultiToolLite 1.31               |
|---------------------------------------------------|
| Introduction3                                     |
| Uses BlueTooth or Android Compatible WiFi ELM3273 |
| What's it do ?4                                   |
| Main Requirements4                                |
| Other Products5                                   |
| The Screens Explained6                            |
| Start Screen Main buttons                         |
| Start Screen 'Soft Menu' buttons7                 |
| Configuration Screen8                             |
| WiFi Settings9                                    |
| Tools Choice ?                                    |
| Bike Resets                                       |
| ELM327 Resets                                     |
| ODO winder function                               |
| Installation14                                    |
| Note about the BETA test download14               |
| Installing the APK file on your Android14         |
| Connecting the hardware15                         |
| Make your own Adapter Cable16                     |
| Reporting Problems17                              |
| Acknowledgments18                                 |
| Appendices                                        |
| Appendix: About19                                 |

| Appendix: BBS Disconnection | 20 |
|-----------------------------|----|
| Appendix: Version History   | 21 |
| Appendix: Tested with :     | 21 |

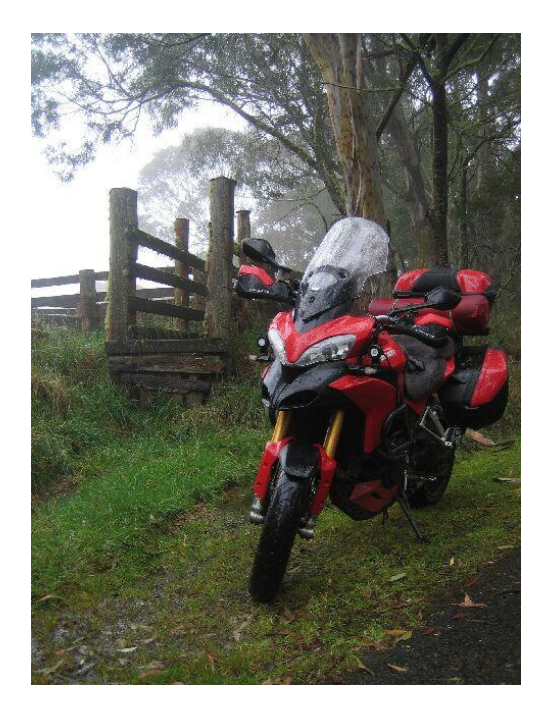

### Introduction

Please note: The App and this document is still a "Work In Progress"...

Very simply, MultiTool Lite will reset your service warning light and help you wind the Odometer forward if you have had to replace the dashboard.

### **Uses BlueTooth or Android Compatible WiFi ELM327**

BlueTooth ELM327's are everywhere these days.

If going down the WiFi route, be cautious about which WiFi ELM you purchase. It must be an Android compatible type (ie supports Infrastructure Mode, not Ad Hoc mode).

BlueTooth is more common, but the WiFi adapter has some advantage in terms of distance or range.

A downside of the WiFi one is that if it isn't being used, it eventually goes into power saving mode and needs to be unplugged and reconnect it to start it up again.

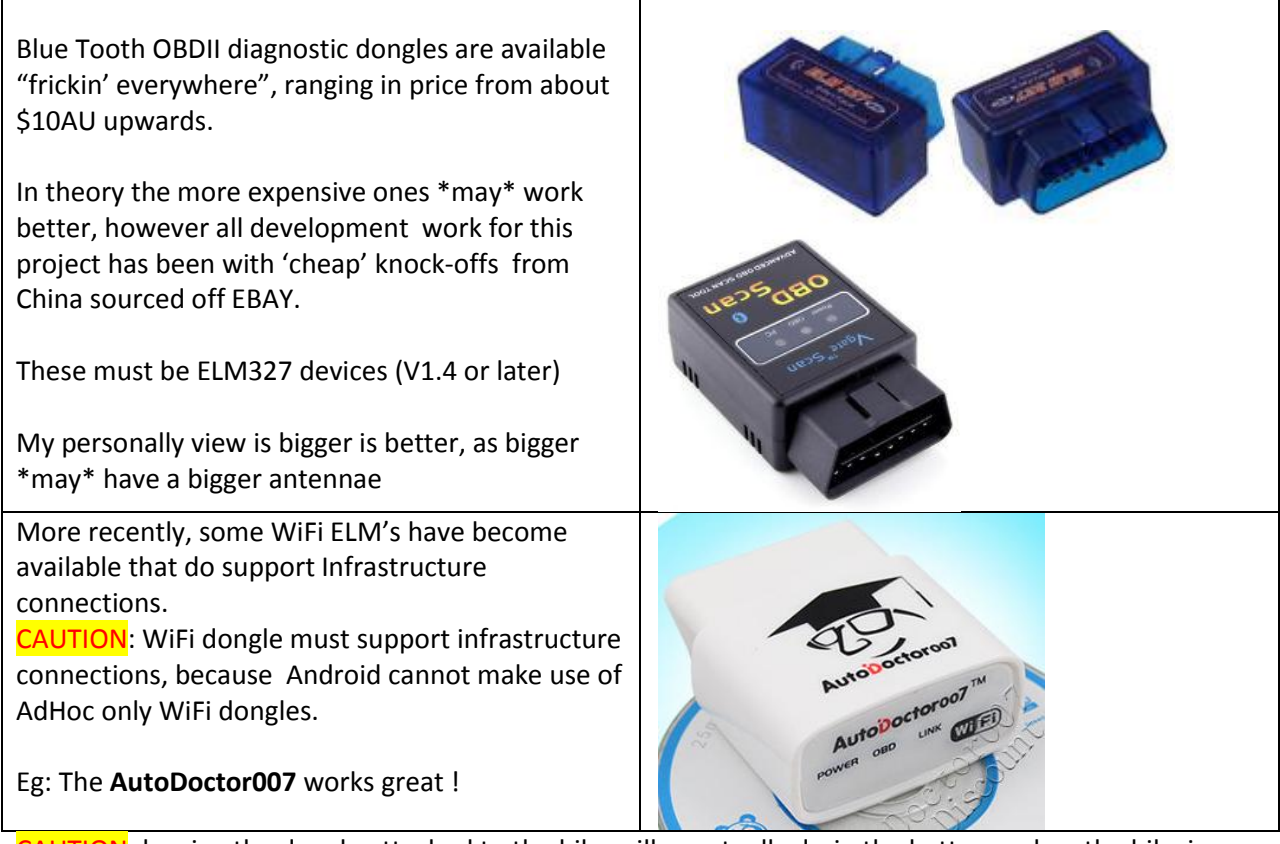

CAUTION: leaving the dongle attached to the bike will eventually drain the battery unless the bike is ridden or charged regularly.

### What's it do?

From your Android Phone:

- Reset the Oil Service warning (also resets Desmo for pre 2012 Multi's)
- Reset the Desmo Service warning (2012 Multi's onwards)
- Can wind the Odometer forward (at about 500 kph )

### **Main Requirements**

This then brings us to the requirements for this Application.

- Android, plain and simple ! (note: root kitted phones and other OS's may not work correctly)
- Android 2.2 or later with BlueTooth or WiFi supported.
- A BlueTooth or WiFi OBDII diagnostic adapter (ELM327 or STN1110)
- It's preferable if you can power the phone externally, if you plan on using it for extended periods during Odo Winding. (see Known issues for advice on screen settings).

Please note that the App was developed for use on a smart phone. The screen layout as such, is PORTRAIT, to suit the shape of a phone.

This leads to a useability issue if trying to use an Android based PC.

MultiTool Group member ChrisW has found an app that will rotate the screen for you to work around this issue. The app suggested is 'Smart Rotator'.

Nice work Chris !

# **Other Products**

MultiTool Lite is a cut down version of MultiTool TB, which is designed to work in conjunction with a TuneBoy flashed ECU.

### MultiTool Lite does not require a TuneBoy flashed ECU.

The differences are described here :

|                                | Data                       | TuneBoy | MultiTool | MultiTool  | MultiTool |
|--------------------------------|----------------------------|---------|-----------|------------|-----------|
|                                |                            | Trim    | ТВ        | Lite       | decaf     |
|                                | WINDOWS                    | ANDROID | ANDROID   | ANDROID    | WINDOWS   |
|                                | RPM                        |         |           |            |           |
|                                | Throttle Position %        |         |           |            |           |
|                                | Air Fuel ratio             |         |           |            |           |
| Ultimately. <b>TuneBovTrim</b> | Speed                      |         |           |            |           |
| is the tool to use if you      | Fuel Trims                 |         |           |            |           |
| want to record ALL of the      | Ign Trims                  |         |           |            |           |
| nerformance data               | Air temp                   |         |           |            |           |
| performance data.              | Engine temp                |         |           |            |           |
| The MultiTeel TP records       | ECU flags                  |         |           |            |           |
|                                | CC set speed               |         |           |            |           |
| a subset.                      | CC RES speed               |         |           |            |           |
|                                | Gear                       |         |           |            |           |
| However the Multilool          | Last nudge button pushed   |         |           |            |           |
| also records information       | Kill pressure              |         |           |            |           |
| w.r.t. the CC function, as     | Blip pressure              |         |           |            |           |
| well as GPS position data.     | Manifold Air Pressure      |         |           |            |           |
|                                | Throttle Position Trim     |         |           |            |           |
| <i>MultiTool Lite</i> does not | Total Fuel Value           |         |           |            |           |
| require a TuneBoy ECU as       | Ign Advance                |         |           |            |           |
| it only sends Dash             | GPS satellites             |         |           |            |           |
| commands.                      | GPS Longitude              |         |           |            |           |
|                                | GPS Latitude               |         |           |            |           |
|                                | GPS SPEED                  |         |           |            |           |
|                                | RPM break points           |         |           |            |           |
|                                | ODO wind forward           |         |           |            |           |
|                                | Service Resets Multistrada |         |           |            |           |
|                                | Service Resets Panagale    |         |           | Not tested |           |
|                                | Service Resets Diavel      |         |           | Not tested |           |
|                                | TPS reset                  |         |           | Not tested |           |
|                                | APS reset                  |         |           | Not tested |           |
|                                | PIN erase                  |         |           | Not tested |           |
|                                | ELM327 reset               |         |           |            |           |
|                                | Query supported PID's      |         |           |            |           |

# **The Screens Explained**

## **Start Screen Main buttons**

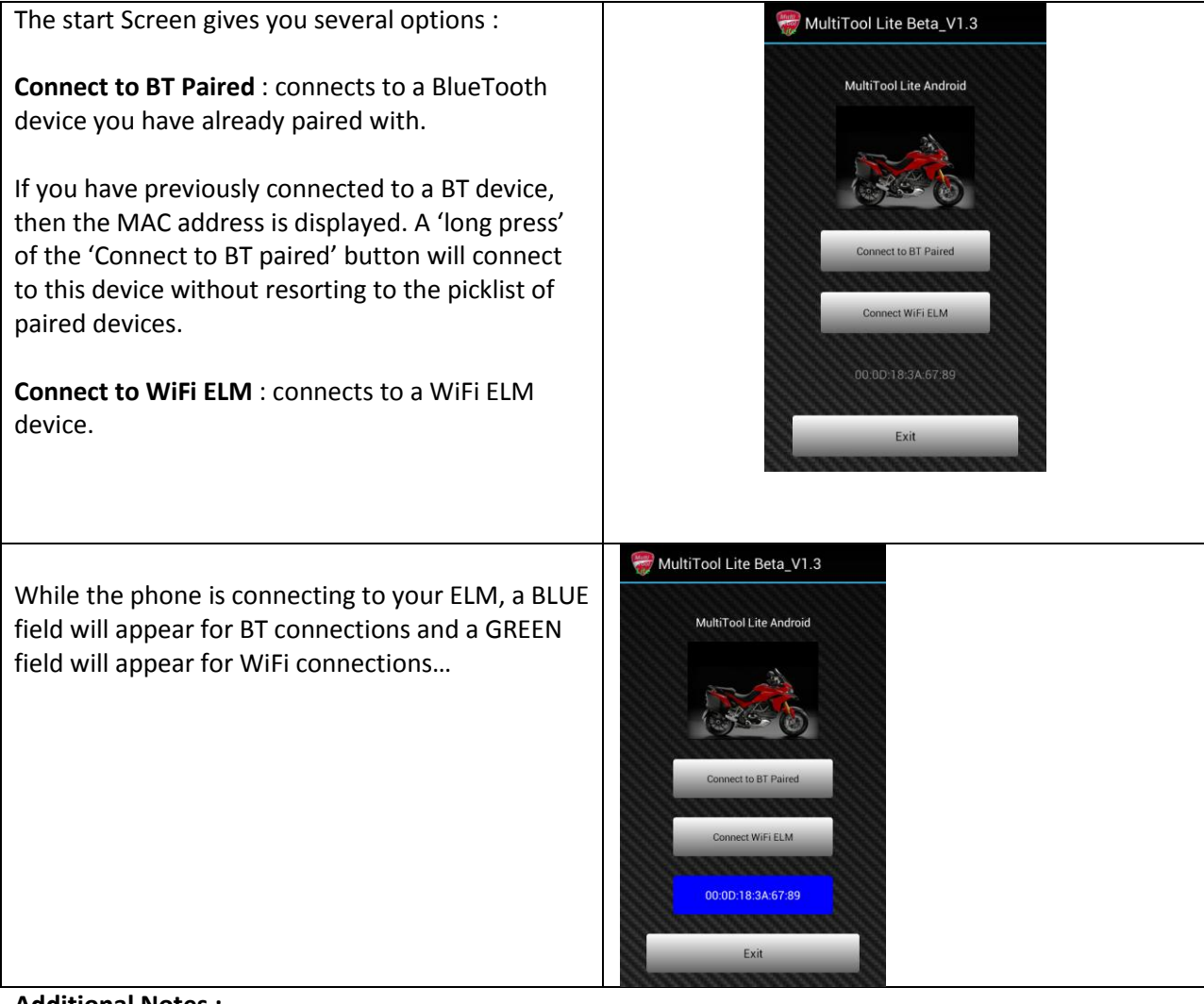

#### Additional Notes :

Although the BlueTooth ELM327 powers up when plugged into the bike, and you can 'pair' and connect to it with your phone, the application won't actually 'connect' unless the bike is powered on. (Key On).

- WiFi users need to note that the WiFi ELM must support '<u>Infrastructure'</u> mode connections (Not just AdHoc).
- WiFi users must make the phone connect to the Wifi device when it has powered up.
- **CAUTION** Leaving the BT or WiFi dongle attached to the bike <u>will drain your battery</u> regardless of manufacturer's sleep modes.

# Start Screen 'Soft Menu' buttons

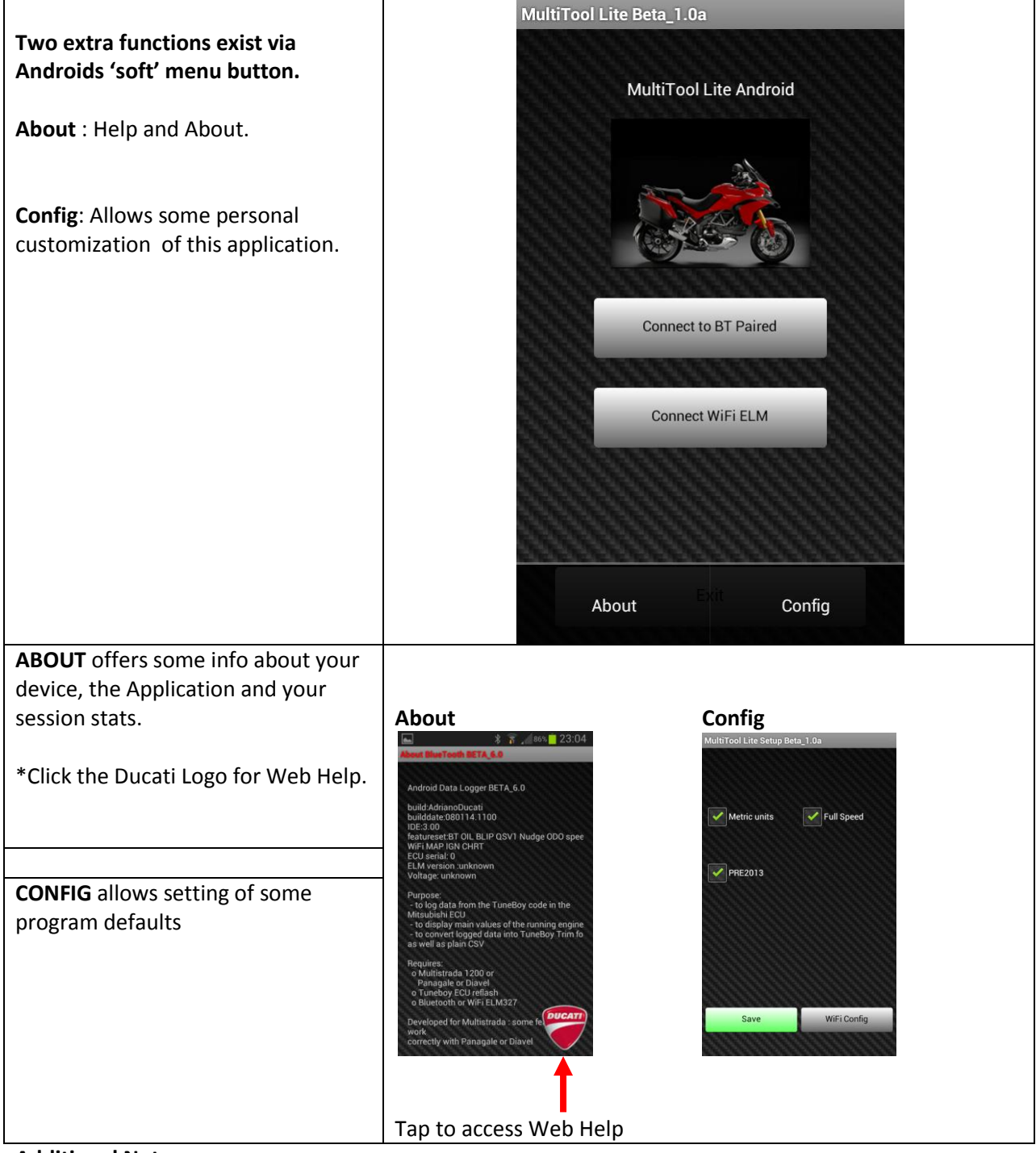

Additional Notes :

### **Configuration Screen**

This allows the persistent configuration of various 'personal' features for the App.

Configurable features include :

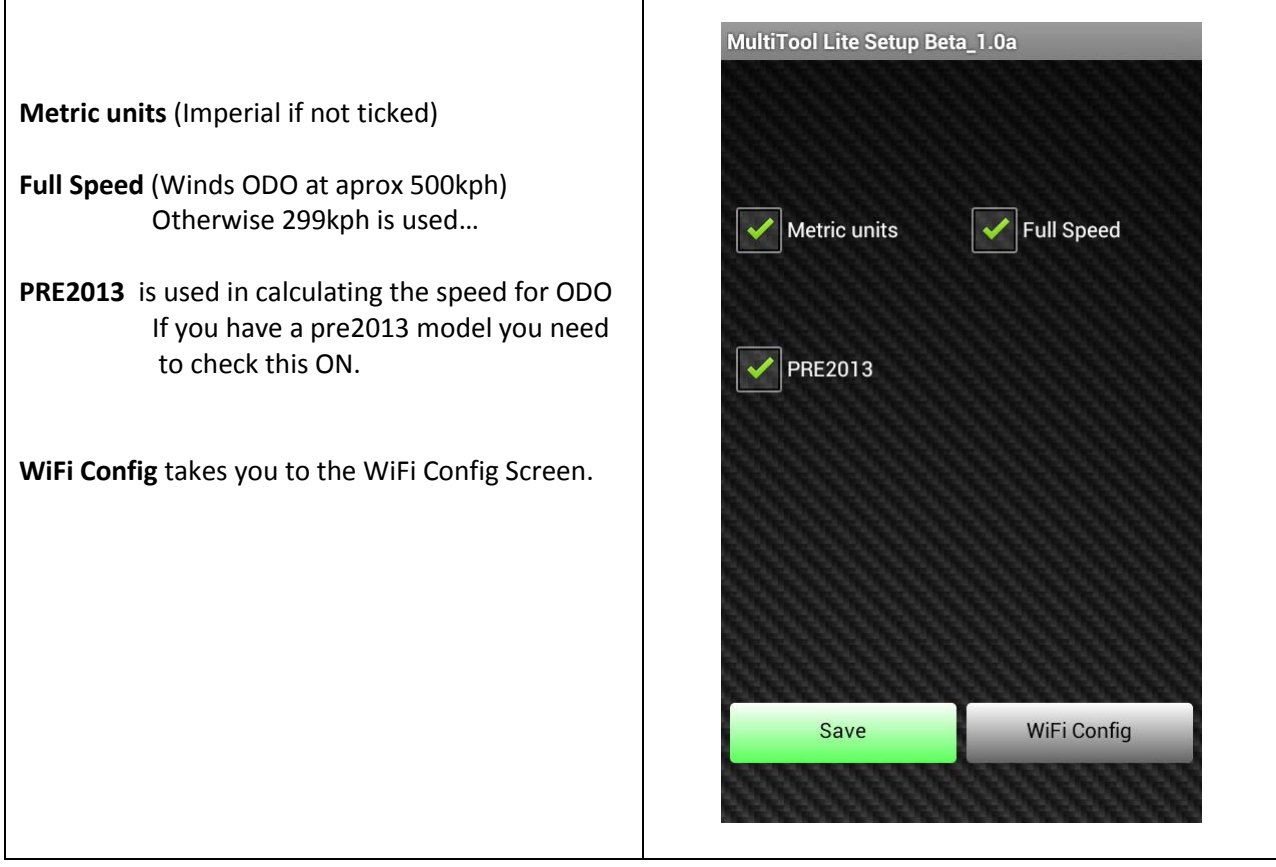

Additional Notes :

MultiToolLite has no idea what bike you have.!

### **WiFi Settings**

 One default WiFi device setting is provided.

 A 'custom' setting is available, if you have a weird WiFi device that uses a different IP and or port. (See your devices instructions w.r.t. IP address and TCP port)

 I have had good results with the AutoDoctor007 with the one exception that it goes to sleep if you're not using it, and needs a power reset to wake it up.

 Don't forget, you need to connect your phone to the devices WiFi network.

#### Additional Notes :

The AutoDoctor has one annoying habit.

If you don't actively use it for a period of time, it goes into PowerSaving mode, which :

- drops your WiFi link to the bike
- requires a power reset to wake up.

I've also found that even in sleep mode, after being connected to the bike for 3-4 days straight without running the bike, I had lost enough charge that I couldn't start the bike ... Doh !

# **Tools Choice ?**

From the main screen, simply connecting to the bike will open the Other Tools choice box.

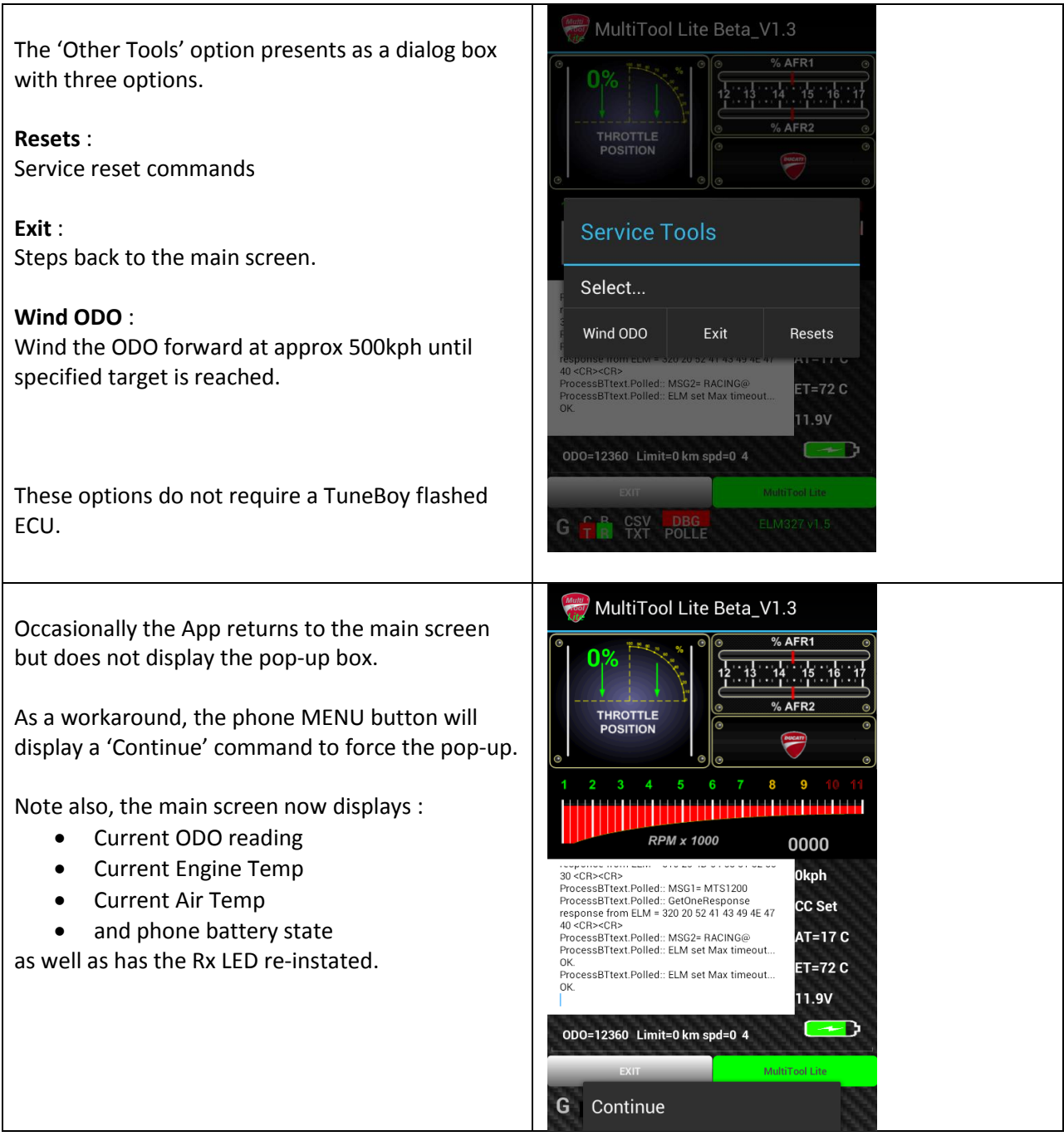

Additional Notes :

#### **Bike Resets**

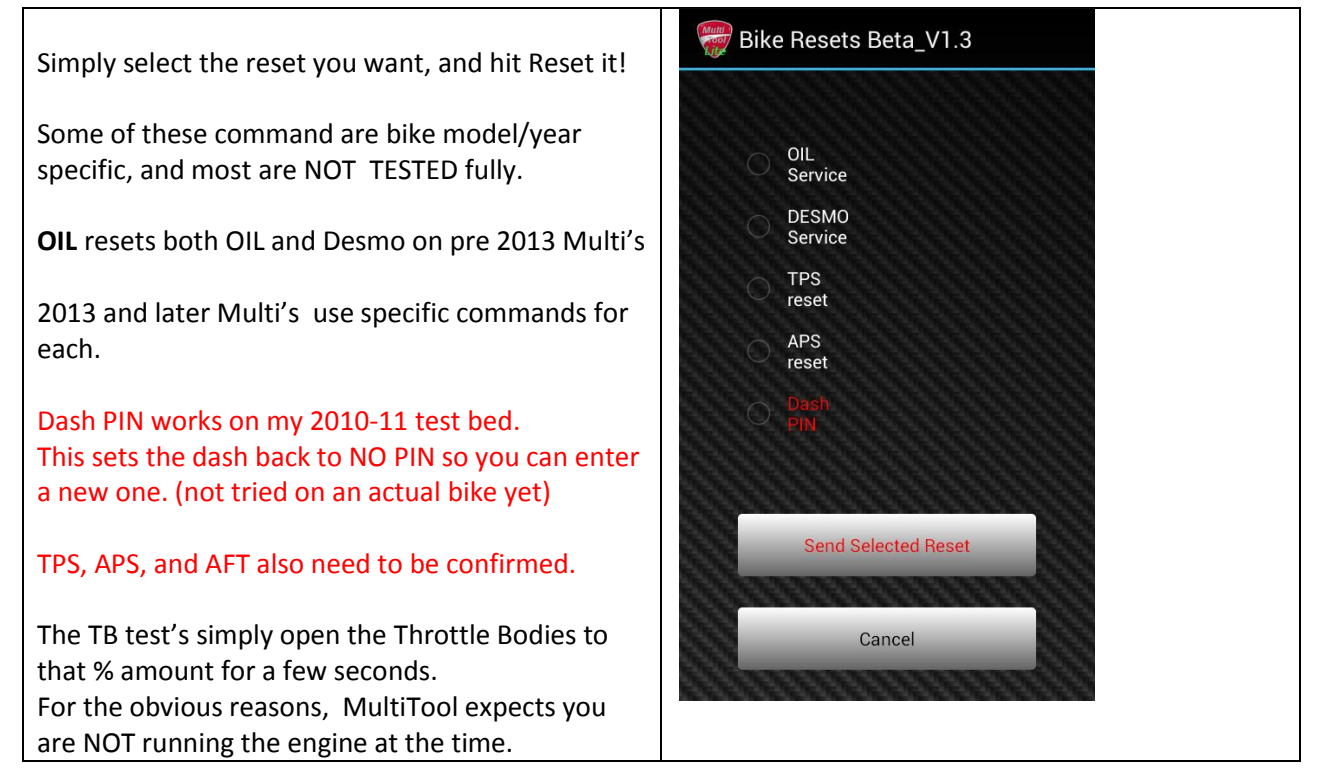

#### **Additional Notes :**

#### **Service Resets**

It is NOT possible to reset your service interval warning before it has appeared.

Ie: You can only reset it once you have reached a service interval, and the warning has actually been displayed. (You cannot accidentally reset it in advanced).

#### General

Some of the RESET commands are bike/model specific. I own only a single 2010 Multi.

|          | OIL    | DESMO  | TB10%  | TB50%  | TB100% | PIN    | TPS    | APS    |
|----------|--------|--------|--------|--------|--------|--------|--------|--------|
| Multi    | ОК     | ОК     | ОК     | ОК     | ОК     | TBD    | not    | not    |
| 2010     |        |        |        |        |        |        | tested | tested |
| Multi    | ОК     | ОК     | not    | not    | not    | not    | not    | not    |
| 2013     |        |        | tested | tested | tested | tested | tested | tested |
| Panigale | not    | not    | not    | not    | not    | not    | not    | not    |
|          | tested | tested | tested | tested | tested | tested | tested | tested |
| Diavel   | not    | not    | not    | not    | not    | not    | not    | not    |
|          | tested | tested | tested | tested | tested | tested | tested | tested |

### ELM327 Resets

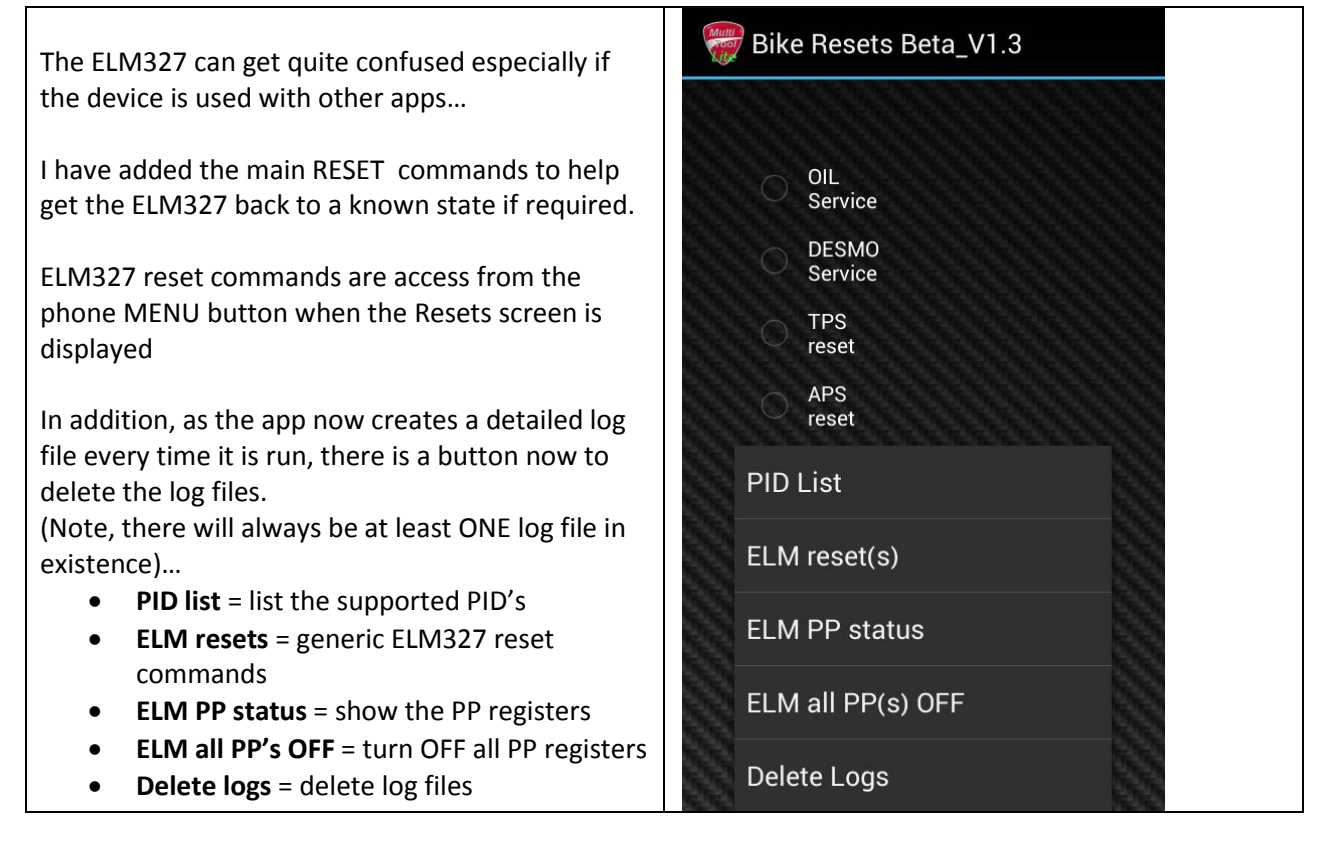

#### **Additional Notes :**

# **ODO winder function**

A common complaint on early Multi's is the DASH being replaced, and the service intervals now being out of step. This function allows you to wind your ODO forward

Selecting this option will ask if you really want to do this .. Even if you say YES, you can still back out and do nothing.

The feature will next ask you to enter your **TARGET** mileage and **GO**.

Pressing **GO** will take you back to the Main Logging screen, and the status of the ODO winding is reported on the Status Line.

Winding stops when the **target Odo** is reached (usually). And can be stopped manually if required. (Even just exiting the App will stop the winder)

#### IMPORTANT !!

Winding the ODO needs to have the bikes **BBS** computer disconnected, and the bike jumpered to stay on.

See Appendix: Disconnect BBS

**NOTE**: 500kph sounds fast, but if you have 10,000km to catch up... this will take 20 hours! (Do it in manageable chunks over a few evenings).

Note: The TARGET Odo value is not dependant on your settings w.r.t. Miles or Km's. It just the value displayed on the dash regardless of the units. le: you don't have to convert anything.

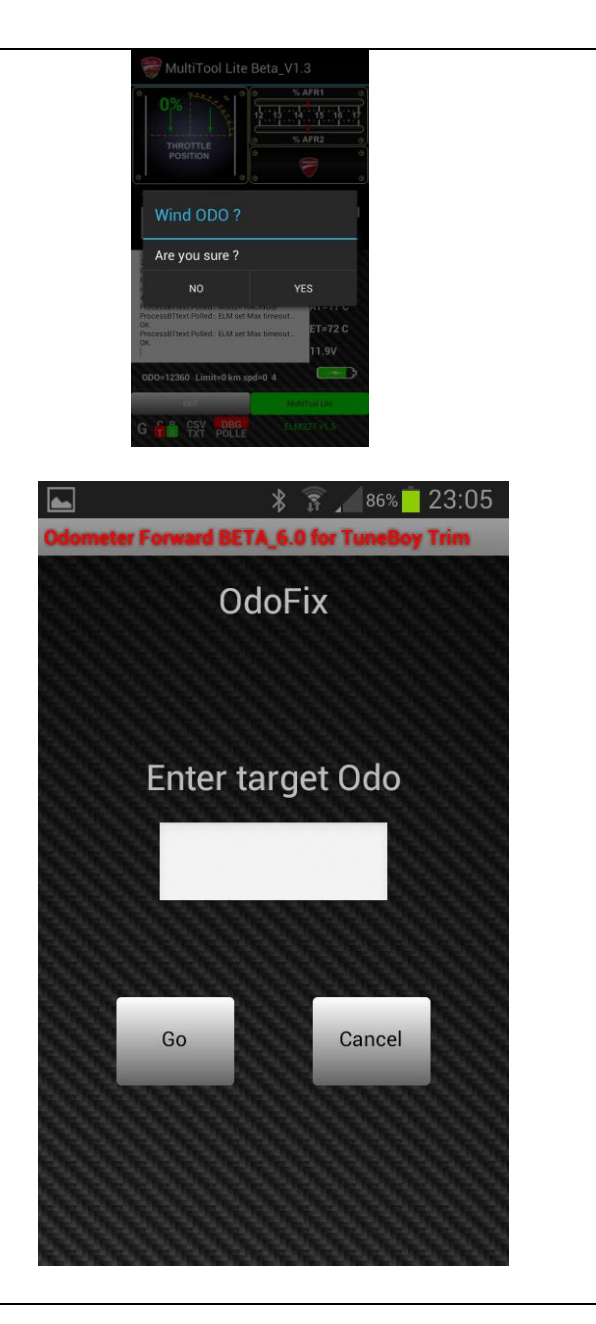

#### **Additional Notes :**

See below for comments on how to disconnect the BBS and jumpering the bike to stay on.

WARNING : The ODO can only be wound forward. You CANNOT wind it back. (Use caution. Be alert)

WARNING : You cannot wind past 99,999. The dash stops there and you need a new dash (again).

# Installation

Now that you've read all about it, why not get it ?

- Simply Download the App from Google's Play Store.
- Connecting the BT or WiFi hardware to the bike, is simply done by using an adapter cable that connects the device to your bikes 4-pin diagnostic connector.
- TuneBoy users can use the same adapter cable that came with your TuneBoy hardware.
- NOTE: Non TuneBoy users will have to *make their own* adapter cable. (see "Make your own Adapter Cable" below)

### Note about the BETA test download

As the application is flagged as a BETA in the Play Store, it is only available, (visable), to users that have opted to sign up to the MultiTool Google Group.

Either place a join request via Google Groups, or email me directly and I can add you as a direct add member.

Once you are signed up, make sure your phone or tablet is signed in to google with the ID you registered into the group, and follow the links for access at <u>http://www.madcogz.com/MultiToolLite</u>

If I get enough feedback from the testers as to the usablility, I can promote the App from Beta to Production, and the whole 'need to be registered' thing goes away ....

## Installing the APK file on your Android

Get it from the Google Play store:

As the App is still BETA, only subscribed/registered users can follow the download links from <a href="http://www.madcogz.com/MultitoolLite">http://www.madcogz.com/MultitoolLite</a>

## **Connecting the hardware**

You will need to make or source an adapter cable to go from the 4pin Ducati Diagnostic connector to the 16 pin OBDII connector. Now plug your BlueTooth or WIFi ELM327 into the ODBII port.

It should power up straight away, and you can 'pair' and connect to it with your phone.

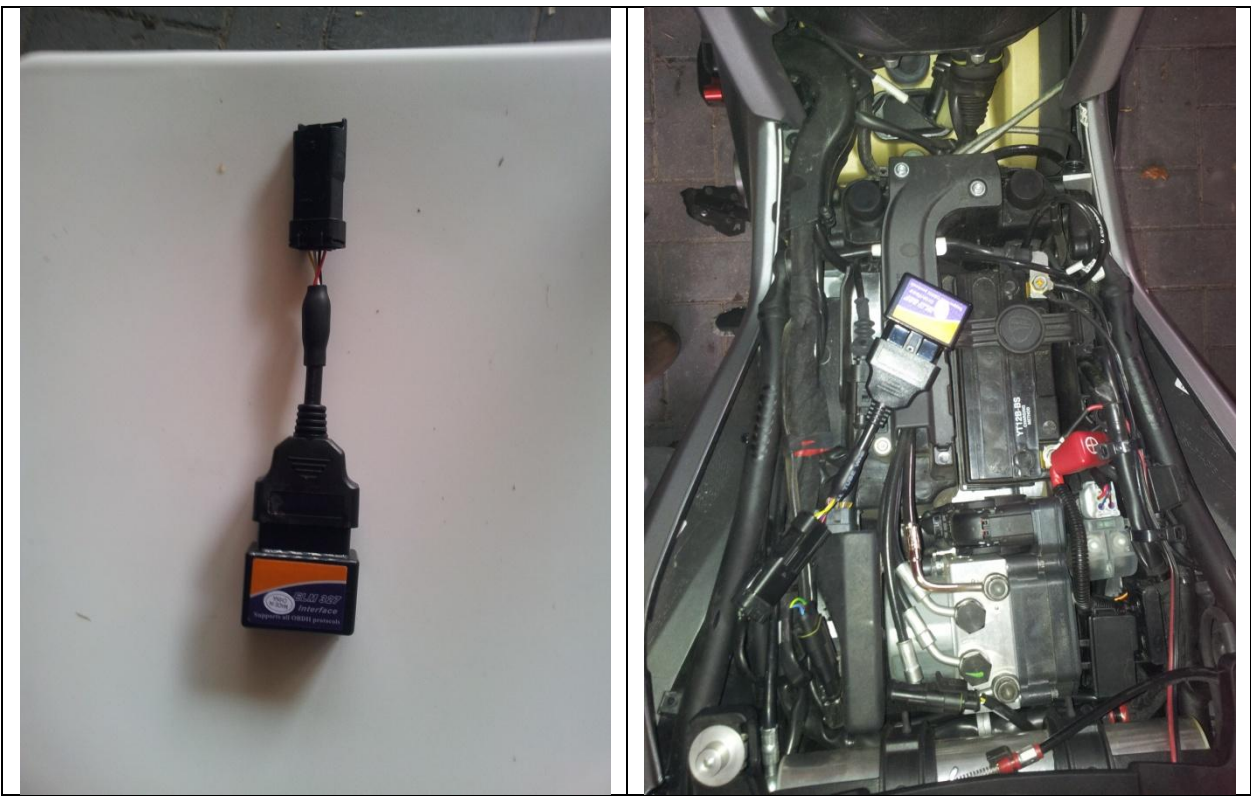

(Photos Courtesy Paul Doty: many thanks)

### Make your own Adapter Cable

- TuneBoy users can use the same adapter cable that came with your TuneBoy hardware.
- NOTE: Non TuneBoy users will have to *make their own* adapter cable.
- Or simply buy one. Contact <u>Sales@tuneboy.com.au</u>

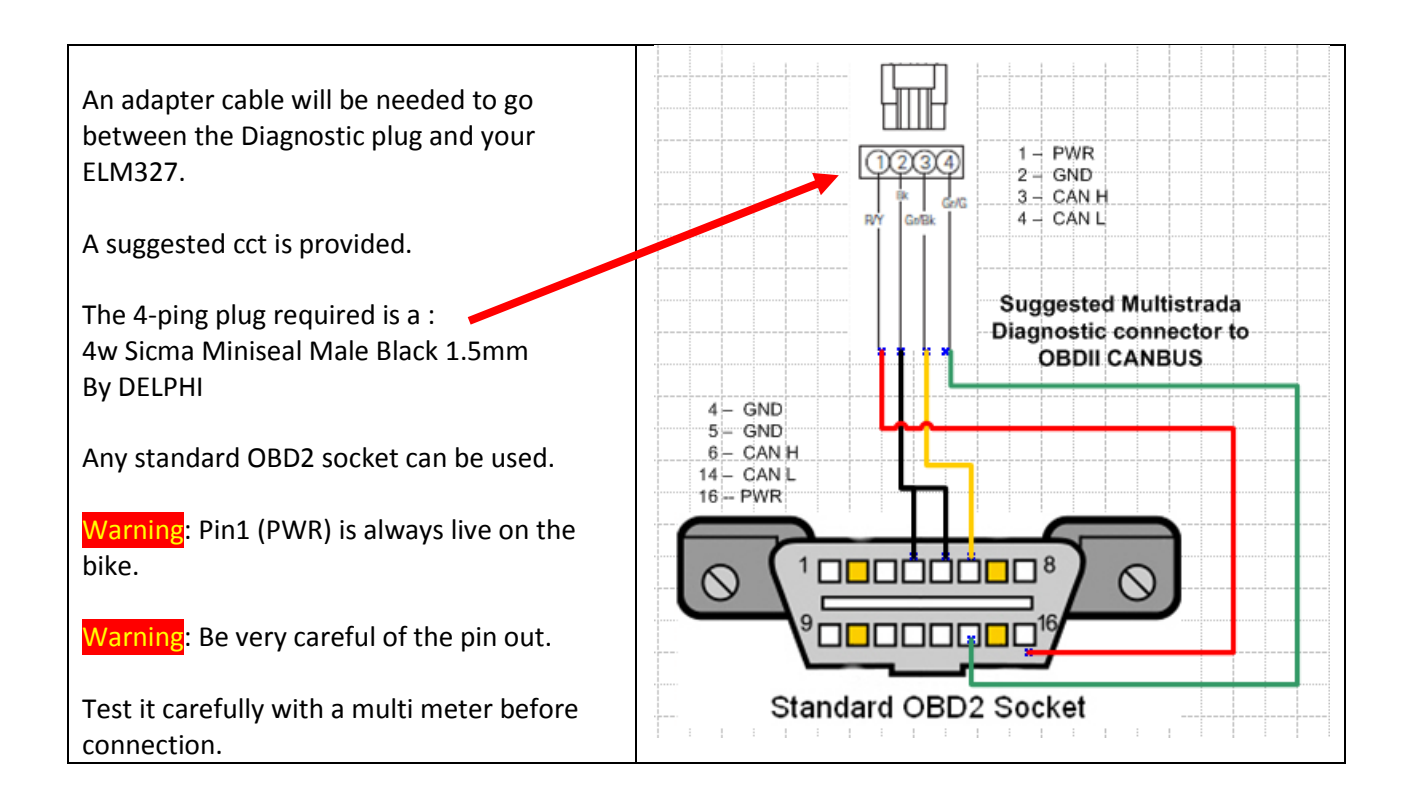

Warning: You are making this cable of your own free will.

Warning: the PWR pin is always live (+12v), even if the bike is off.

Warning: the color codes in the diagram are simply to allow for easier reading and may have **NO RESEMBLANCE to the colors of the wires in the cable you have purchased**.

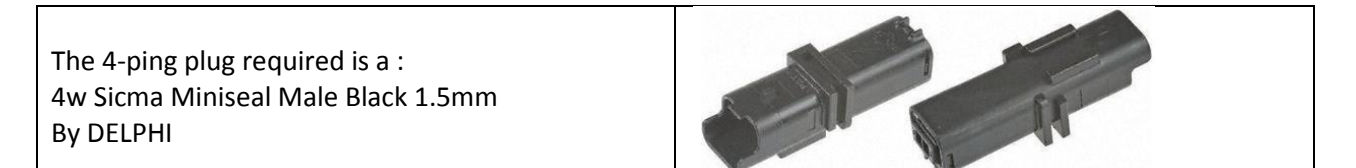

## **Reporting Problems**

You can email the group at <u>MultiTool@googlegroups.com</u> for group therapy.

Or you can email me directly at witcieslik@gmail.com

I will only respond if you provide me with enough details. (This is not my dayjob!) :

#### Download/install issues

- Google Group ID
- Phone model
- Version of Android

#### **Application Issues**

- Google Group ID
- Version of APP
- Bike model and year
- Phone model
- Version of Android
- Particular function not working
- Description
- LogFile(s)

#### DEBUG log file

The debug log files are stored on the phone under :

• \Phone\Android\data\com.MultiToolLite\files

Eg: When the phone is attached to my laptop it appears as

• Computer\GT-I9100T\Phone\Android\data\com.MultiToolLite\files

#### **Personal issues**

• See your doctor

# Acknowledgments

This App would not have been possible without the patience, support and guidance of **Wayne from TuneBoy.com.au**, in providing the data, and much advice and education and seeding the desire to learn more about using the ELM 327 and Canbus operation, especially for our Multi's.

# Appendices

# **Appendix: About**

| Help and About                                                                                                    | About MultiToolLite Beta_1.0a                                                                                                    |
|----------------------------------------------------------------------------------------------------|----------------------------------------------------------------------------------------------------|
| From the main screen a soft button will                                                                                                    |                                                                                                    |
| access the 'About' screen.                                                                                                    | MultiTool Lite Beta_1.0a                                                                                                    |
| Help<br>A click of the MultiTool Lite button will<br>open a browser session to the on-line<br>help at :<br>http://www.madcogz.com/MultiTool/help | ELM version :unknown<br>Voltage: unknown<br>connected with NONE<br>CONFIG OPTIONS<br>DEBUG=true<br>METRIC=true<br>TrueSpeed=true<br>Main Purpose:<br>• Reset Service Interval warnings<br>• Wind ODO forward<br>Requires:<br>• Multistrada 1200<br>• BlueTooth or WiFi ELM327<br>Developed for Multistrada 1200<br>pre 2013 models<br>For detailed instructions see :<br>http://www.madcogz.com/MultiToolLite/help<br>(Press the 'Lite' button to open a brownow)<br>Thanks |
|                                                                                                    |                                                                                                    |

### Additional Notes :

• Touch the Ducati Icon to open a browser to the On-Line help at http://www.madcogz.com/MultiTool/help

### **Appendix: BBS Disconnection**

To make use of the ODO winding feature, you must first **disconnect the BBS**.

To disconnect the BBS, simply unplug the connector my, overexposed, finger is on. (see photo)

This connector has a 'push' tab on it's face, facing the center of the bike.

To release it, reach under the plastic duct and push the tab, with a finger, outwards to the LHS of the bike, while wiggling the connector itself, forward, and off.

ie: push tab in direction of arrow in photo...

Do not try and start your bike with the BBS disconnected !!!

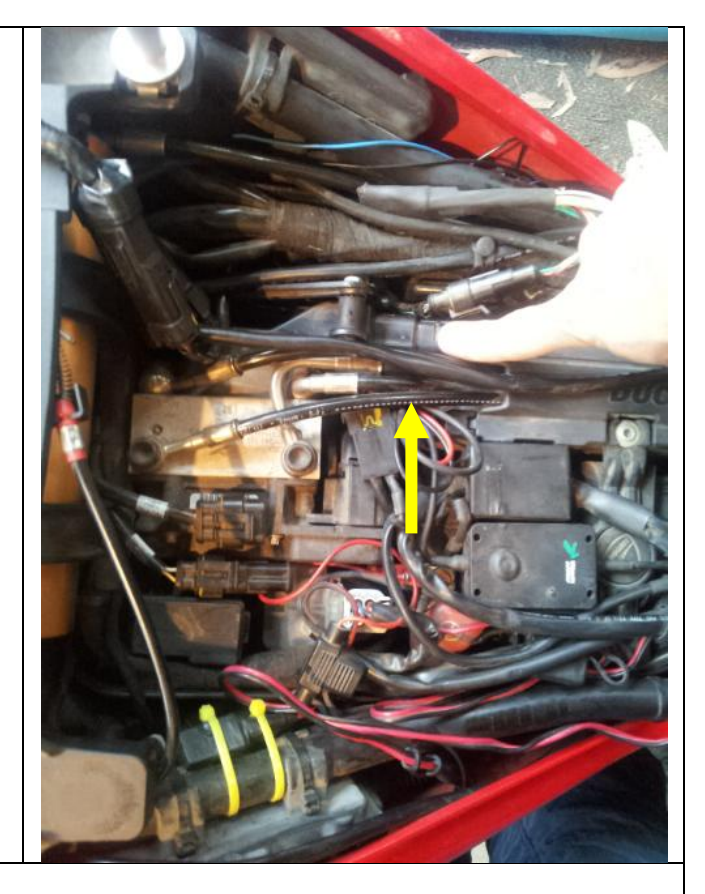

And keeping the bike powered on.

If you turn the bike on but don't have it running, it will shut down again after only a few minutes.

One trick to keep it 'ON' is to jumper a wire from the +ve terminal of the battery to the +ve lead in the Accessory Socket. (ie the center pin).

You can easily make a jumper lead using a merit plug and an alligator clip.

Warning

Obviously if you get this wrong you could blow a fuse or something even worse...

# **Appendix: Version History**

| Му      | Google PlayStore | Comment                                                                            |
|---------|------------------|------------------------------------------------------------------------------------|
| Version | Version          |                                                                                    |
| 1.0     | 1                | <ul> <li>1<sup>st</sup> Beta release – published via Google Play Store</li> </ul>  |
| 1.2     | 2                | <ul> <li>Higher reliance on reading responses from ELM</li> </ul>                  |
|         |                  | <ul> <li>Read Air Temp, Eng Temp from CANBUS</li> </ul>                            |
|         |                  | <ul> <li>More debugging info</li> </ul>                                            |
|         |                  | <ul> <li>ELM version displayed on screen</li> </ul>                                |
|         |                  | - Android 5 support                                                                |
|         |                  |                                                                                    |
| 1.3     | 3                | <ul> <li>Re-instate Rx LED and phone battery status</li> </ul>                     |
|         |                  | <ul> <li>Add BT connect to last device (long press)</li> </ul>                     |
|         |                  | - Show MAC of last BT device                                                       |
|         |                  | <ul> <li>All CANBUS data now requested with headers to aid in debugging</li> </ul> |
|         |                  | <ul> <li>Much more debugging info</li> </ul>                                       |
|         |                  | - ELM reset commands (Phone Menu button in Resets screen)                          |
|         |                  | - Continue button (Phone menu in main screen)                                      |
|         |                  | -                                                                                  |

# **Appendix: Tested with :**

The following Android devices are undergoing testing.

| Phone                            | CPU        | speed    | API |     | Android |     |
|----------------------------------|------------|----------|-----|-----|---------|-----|
| Samsung Galaxy S2<br>(GT-I9100)  | Dual core, | 1200 MHz | 15  | ICS | 4.0.3   | Wit |
| Samsung Galaxy S2<br>(GT-I9100T) | Cortex-A9  |          |     |     |         |     |
|                                  |            |          |     |     |         |     |
|                                  |            |          |     |     |         |     |
|                                  |            |          |     |     |         |     |
|                                  |            |          |     |     |         |     |
|                                  |            |          |     |     |         |     |